# Microsoft365 多要素認証の設定方法

2021年12月 情報処理センター

この資料では、Microsoft365のアカウント(\*\*\*@ube.kosen-ac.jp)における多 要素認証の設定方法を説明します。多要素認証は、通常のパスワードの他にスマ ホなどを利用した認証を行うことで、セキュリティを高めるための仕組みです。

多要素認証における1つ目の認証方法は現在使用しているパスワードです。 2つ目の認証方法として、

- ・スマホ・タブレットアプリ
- ・PC(ブラウザの拡張機能)
- ・SMS や電話
- ・セキュリティキー
- などが利用可能です。

スマホやガラケーを持っている場合:

基本的にスマホやガラケーを設定してください。

スマホやガラケーを持っていない場合:

情報処理センターへ問い合わせて下さい。

また、スマホを忘れたり、無くしたり、壊したりした場合のために、複数の認 証方法を設定することを推奨します。

#### 目次

| 1. | スマホ・タブレットアプリによる設定方法  | 2  |
|----|----------------------|----|
| 2. | PC(ブラウザの拡張機能)による設定方法 | 7  |
| 3. | SMS や電話による設定方法       | 14 |
| 4. | セキュリティキーによる設定方法      | 18 |
| 5. | 多要素認証によるサインインの方法     | 23 |

# 1. スマホ・タブレットアプリによる設定方法

1.1. PC 等のブラウザで Microsoft365 に接続し、「サインイン」をクリックする

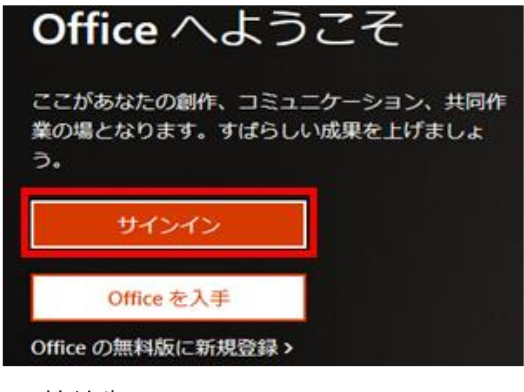

接続先 URL: <u>https://www.office.com</u>

1.2. 自分のユーザ名(xxx@ube.kosen-ac.jp)を入力し、「次へ」をクリックする

| Microsoft               |  |  |  |
|-------------------------|--|--|--|
| サインイン                   |  |  |  |
| @ube.kosen-ac.jp        |  |  |  |
| アカウントをお持ちではない場合、作成できます。 |  |  |  |
| アカウントにアクセスできない場合        |  |  |  |
| サインイン オプション             |  |  |  |
| 次へ                      |  |  |  |

1.3. パスワードを入力し、「サインイン」をクリックする

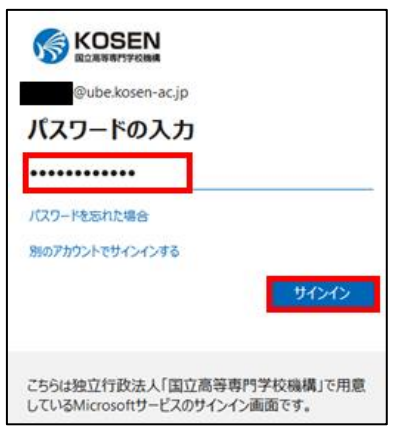

1.4. 「詳細情報が必要」の画面で「次へ」をクリックする

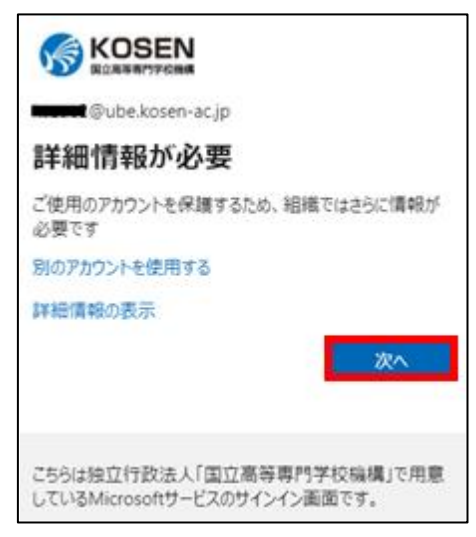

### 1.5. 「追加のセキュリティ確認」でモバイルアプリを選択する

追加のセキュリティ確認のページが表示されるので、「モバイルアプリ」①に変更し、「確認のため 通知を受け取る」②にチェックし、「セットアップ」③をクリックする。

| 追加のセキュリティ確認                                                                                                    |
|----------------------------------------------------------------------------------------------------|
| パスワードに電話の確認を追加することにより、アカウントを保護します。アカウントをセキュリティで保護する方法                                                                                    |
| <ul> <li>手順1:ご希望のご連絡方法をお知らせください。</li> <li>モバイルアプリ</li> <li>ーモバイルアプリをどのような用途できまれますか?</li> <li>確認のため通知を受け取る</li> <li>確認コードを使用する</li> </ul> |
| これらの確認方法を使用するには、Microsoft Authenticator アプリをセットアップする必要があります。<br>セットアップ そ (3) ル アプリケーションを構成してください。                                        |

(ブラウザの画面は開いたまま、スマホ・タブレットで)

**1.6. スマホ・タブレットに「**Microsoft Authenticator」をインストールする (他の認証アプリも利用可能)

URL: https://www.microsoft.com/ja-jp/security/mobile-authenticator-app

※ Android 端末は Google Play、iOS 端末は App Store から検索して取得も可

※ ガラケーは、この機能は使用できません。 SMS や電話から多要素認証の設定を行います

#### 1.7. 画面に表示される手順に従って進める

Step1:インストールが完了したら、「開く」をタップする。

Step2:ガイドが表示されるので、「OK」や「同意」等をおこなう。

Step3:「QRコードをスキャンします」や「アカウントの追加」-「職場または学校の

アカウント」-「QRコードをスキャンします」を選択し、QRコードが読める状態にする。

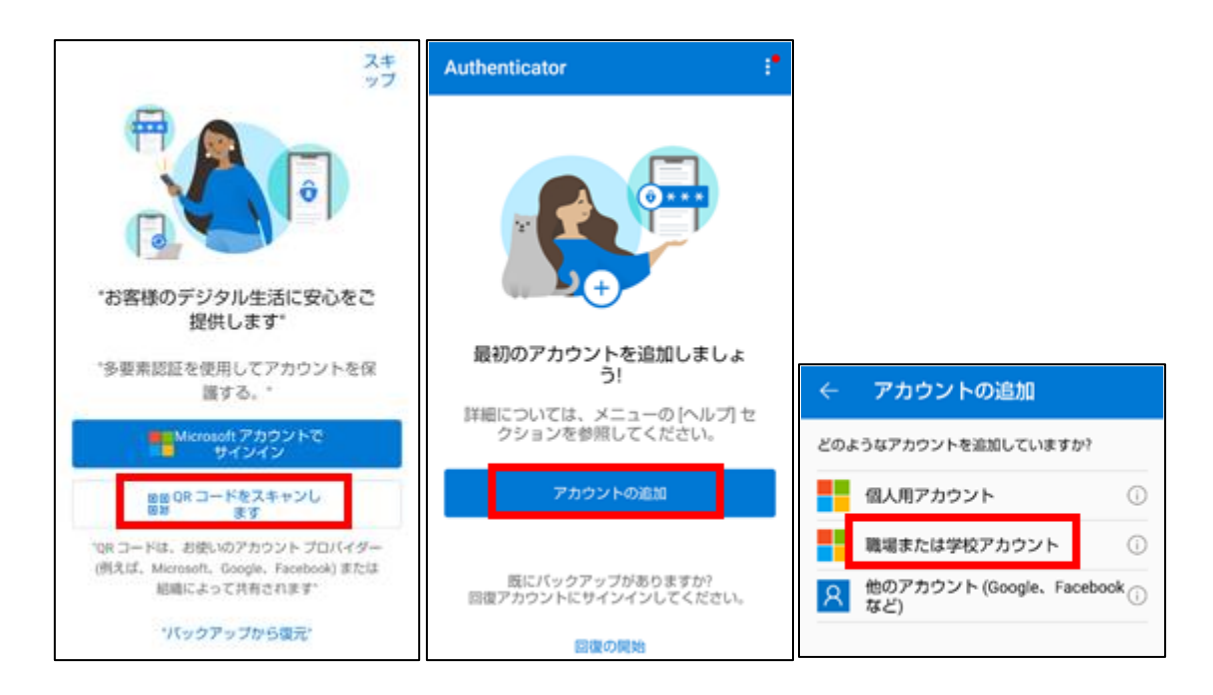

画面例は Android

1.8. (ブラウザ画面)「モバイルアプリケーションの構成」に表示されている QR コー ドをスマホで読み取り、「次へ」をクリックする。

| モバイル アプリケーションの構成                                                          |  |  |  |
|---------------------------------------------------------------------------|--|--|--|
| 次の手順でモバイル アプリケーションを構成してください。                                              |  |  |  |
| 1. Windows Phone、Android、または iOS の Microsoft Authenticator アプリをインストールします。 |  |  |  |
| 2. アプリでアカウントを追加し、"職場または学校アカウント"を選択します。                                    |  |  |  |
| 3. 下の画像をスキャンしてください。                                                       |  |  |  |
|                                                                           |  |  |  |
| 画像をスキヤンできない場合は、アノリゲーションに次の消散を入力してくたさい。<br>コード: ct                         |  |  |  |
| URL: M                                                                    |  |  |  |
| アプリケーションに 6 桁のコードが表示されている場合、[次へ] を選択します。                                  |  |  |  |
| 次へ キャンセル                                                                  |  |  |  |

# 1.9. (スマホ・タブレット) サインインを承認する

「サインインを承認しますか?」と表示されるので「承認」をタップし、アカウントの追加をおこなう。 その後、Authenticatorの画面の下に「アカウントは正常に追加されました」と表示される。

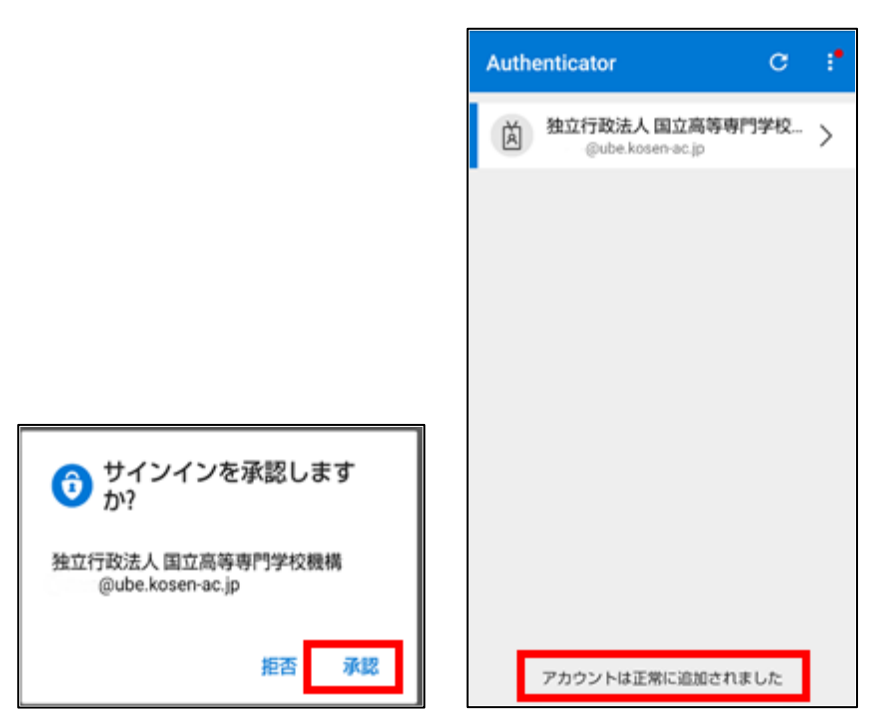

#### 1.10. (ブラウザ画面) SMS や電話の登録をおこなう

アプリが利用できなくなった場合の予備として、SMS や電話の登録をおこなう。 「国/地域を選択してください」で、「日本(+81)」を選択する。

スマホの電話番号を入力し、「次へ」をクリックする

| 追加のセキュリティ確認                                                 |      |
|-------------------------------------------------------------|------|
| パスワードに電話の確認を追加することにより、アカウントを保護します。アカウントをセキュリティで保護する方法についてビラ | けを見る |
| 手順 3: モバイル アプリにアクセスできなくなった場合<br>国内地域を選択してください >             |      |
|                                                             |      |
|                                                             | ×^   |

#### 1.11. (ブラウザ画面) 追加のセキュリティ確認が表示される。

アプリパスワードを画面キャプチャ等で控え、「完了」をクリック

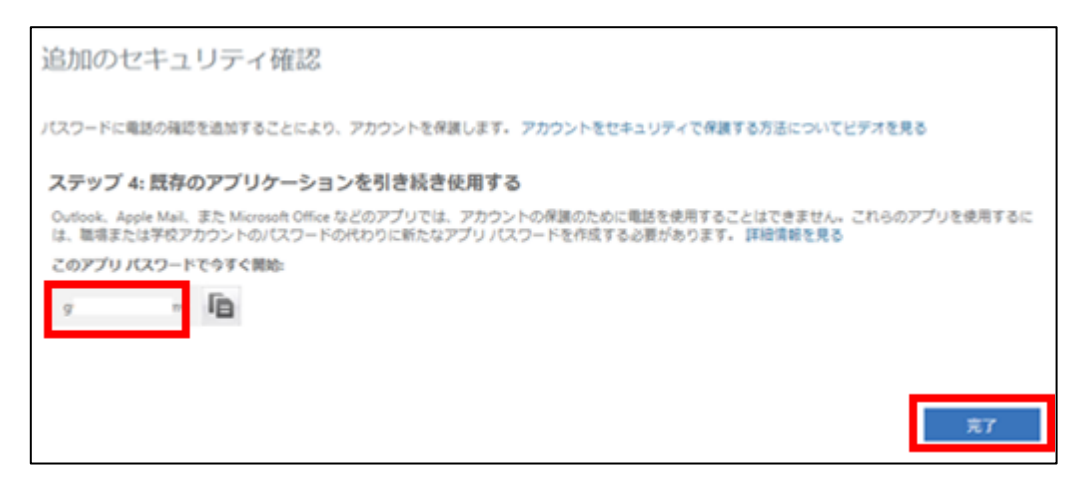

#### 1.12. (スマホ・タブレット) サインインを承認する

スマホ・タブレットで「承認」をタップすると Microsoft365 に接続できる。

※誤って「拒否」を押してしまった場合、ロックがかかりますので、情報処理センターへお知らせください。(解除には時間がかかります)

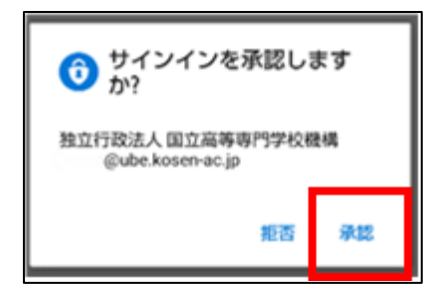

# 2. PC(ブラウザの拡張機能)による設定方法

PC 等のブラウザに Authenticator をインストールする方法です。 演習室では、Firefox で設定してください。

## 2.1. Chrome ウェブストアにアクセスする

URL: https://chrome.google.com/webstore/category/

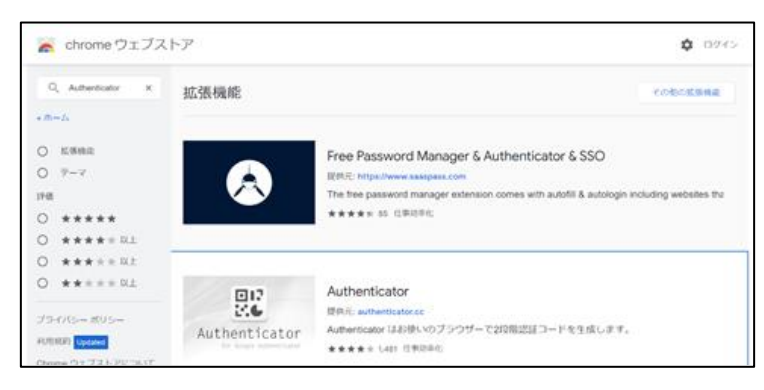

2.2. Authenticator を検索する

| 🚡 chrome ウェブストス                                                              | 7 🗘 1                                                                                    |
|------------------------------------------------------------------------------|------------------------------------------------------------------------------------------|
| Q authenticator ×                                                            | QにAuthenticator を入力                                                                      |
| <ul> <li></li> <li>▲ 法法機能     <li>○ テーマ     <li>評価     </li> </li></li></ul> | Free Password Manager<br>理机元: https://www.saaspass.com<br>The free password manager exte |
| 0 *****                                                                      | ★★★★ 85 位耶颂率化                                                                            |

2.3. 「Authenticator」を選択する

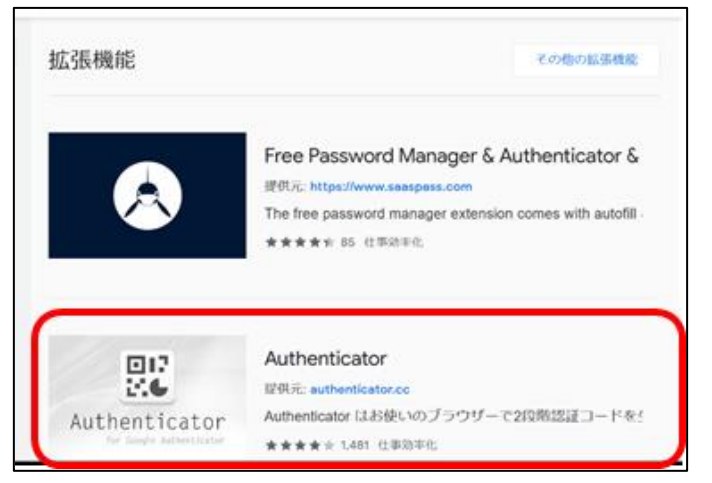

#### 2.4. 「Authenticator」を Chrome に追加する

Authenticator の画面で、右側にある「Chrome に追加」をクリックする。

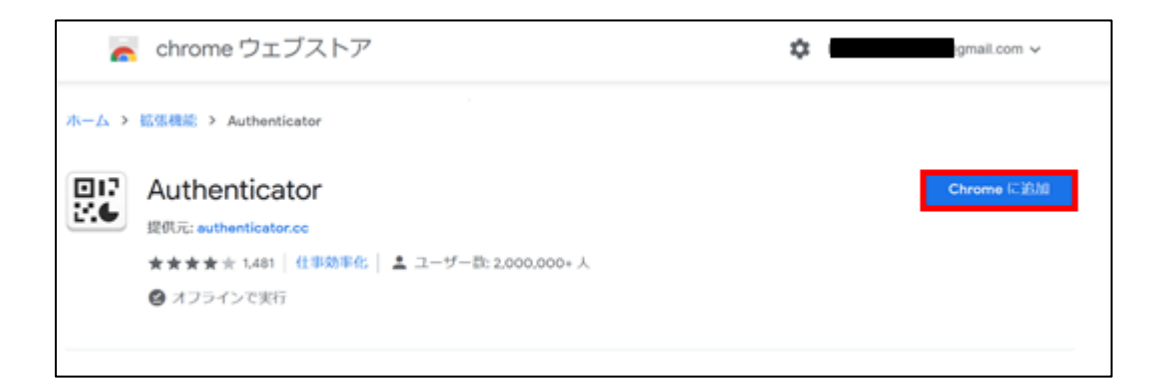

※ Authenticator をブラウザ上でピン留めしておくと、常に表示されるので便利です。

ブラウザ右上の「拡張機能」のアイコンをクリックする。

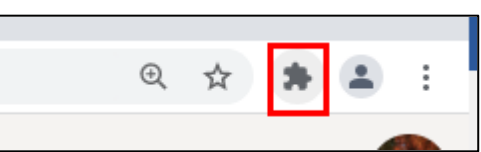

「拡張機能」で表示されたリストの中から、「Authenticator」を見つけ、右横にある (ピン)をクリックと Authenticator のアイコンが追加される。

| 拡張                                                   | 機能            |   | × |  |
|------------------------------------------------------|---------------|---|---|--|
| <b>すべてのアクセス</b><br>これらの拡張機能は、このサイトの情報を表示、変更できま<br>す。 |               |   |   |  |
| Ж                                                    | Adobe Acrobat | Ψ | : |  |
| 80°<br>24                                            | Authenticator | Ψ | : |  |
| ۵                                                    | 拡張機能を管理       |   |   |  |

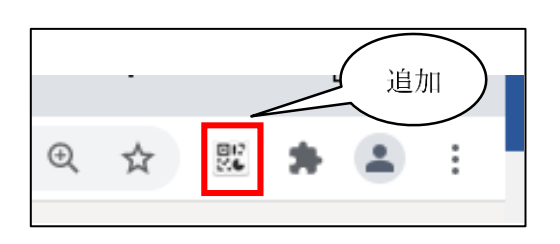

2.5. PC 等のブラウザで Microsoft365 に接続し、「サインイン」をクリックする

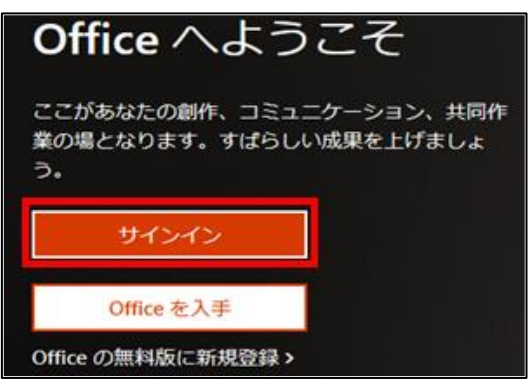

接続先 URL: <u>https://www.office.com</u>

2.6. 自分のユーザ名(xxx@ube.kosen-ac.jp)を入力し、「次へ」をクリックする

| Microsoft<br>サインイン      |  |  |  |
|-------------------------|--|--|--|
| @ube.kosen-ac.jp        |  |  |  |
| アカウントをお持ちではない場合、作成できます。 |  |  |  |
| アカウントにアクセスできない場合        |  |  |  |
| サインイン オプション             |  |  |  |
| 次~                      |  |  |  |

2.7. パスワードを入力し、「サインイン」をクリックする

| Supervise                                                 |    |
|-----------------------------------------------------------|----|
| パスワードの入力                                                  |    |
| •••••                                                     | _  |
| パスワードを忘れた場合                                               |    |
| 別のアカウントでサインインする<br>サインイン                                  |    |
| こちらは独立行政法人「国立高等専門学校職構」で用意<br>しているMicrosoftサービスのサインイン画面です。 | e. |

2.8. 画面右上の丸いアイコンをクリックし、「アカウントを表示」をクリックする

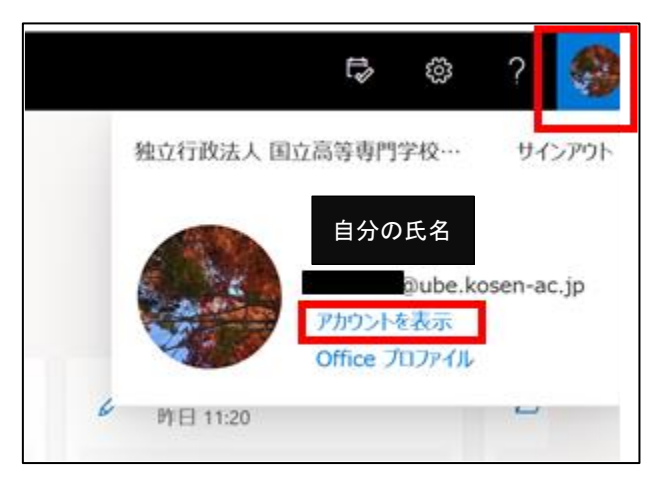

## 2.9. 「セキュリティ情報」をクリックする

| です KOSEN マイ アカウ                             | ント~                |                                 |
|---------------------------------------------|--------------------|---------------------------------|
| R <b>60</b>                                 |                    |                                 |
| セキュリティ情報     ニ デバイス                         | 自分の氏名              | セキュリティ情報                        |
| Q 1(27-K                                    | © @ube.kosen-ac.jp | 81                              |
| <ul> <li>総職</li> <li>総定およびプライバシー</li> </ul> | 編集 25 また21 1回山 ①   | 認証方法とセキュリティ情報を最新の状態に<br>してください。 |
| 🖗 自分のサインイン                                  | and a court of the |                                 |

## 2.10. セキュリティ情報の画面で「方法の追加」をクリックする

| セキュリティ情報                           |                                          |  |  |  |  |
|------------------------------------|------------------------------------------|--|--|--|--|
| これは、ご自分のアカウントへのサイン                 | これは、ご自分のアカウントへのサインインやパスワードの再設定に使用する方法です。 |  |  |  |  |
| 既定のサインイン方法: 電話 - テキスト              | 既定のサインイン方法: 電話 - テキスト +81 変更             |  |  |  |  |
| 十 方法の追加                            | 十 方法の追加                                  |  |  |  |  |
| 《 電話                               | +8                                       |  |  |  |  |
| S 会社電話                             | +8                                       |  |  |  |  |
| <b>デバイスを紛失した場合</b> すべてサインアウトしてください |                                          |  |  |  |  |

2.11.「方法を追加します」の画面で「認証アプリ」を選択し「追加」を押す

| 方法を追加します                 |                                    | ×  |
|--------------------------|------------------------------------|----|
| どの方法を使用しますか?<br>方法を選択します | 押すと下方向に<br>選択メニューが<br><b>キャンセル</b> | 追加 |

| 方法を追加します     |       | ×      |
|--------------|-------|--------|
| どの方法を使用しますか? |       |        |
| 認証アプリ        |       | $\sim$ |
|              | キャンセル | 追加     |

2.12. 「最初にアプリを取得します」の画面で「別の認証アプリを使用します」をクリック する

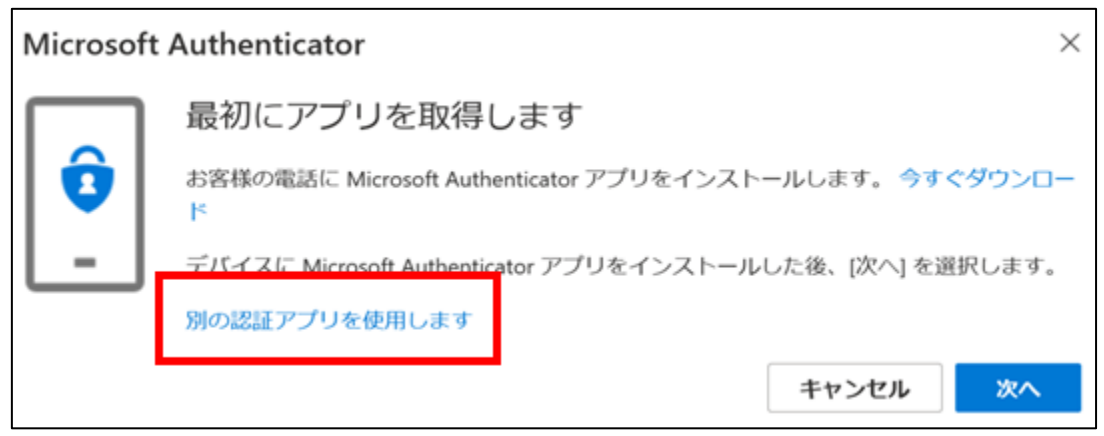

2.13. アカウントのセットアップの画面で「次へ」をクリックする。

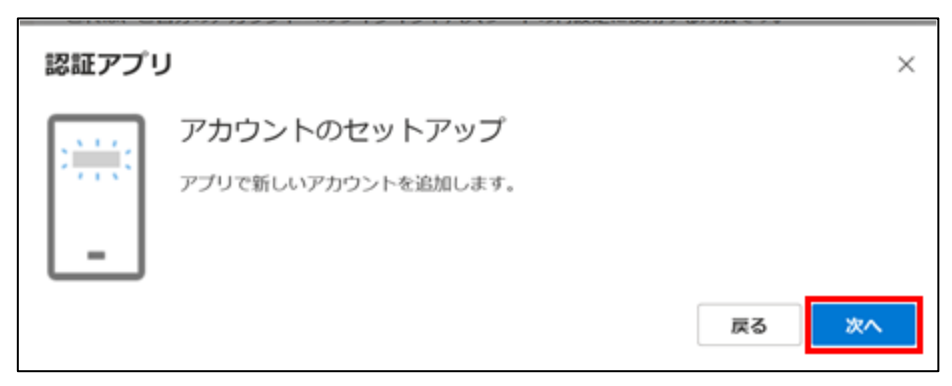

### 2.14. QR コードをスキャンする

「QR コードをスキャンします」が表示されたら、先ほど追加した Authenticator をクリックし①、スキャンボタンをクリック②した後、QR コードをドラッグして読み込ませ③「次へ」をクリック④する。

|                     | 6 | ☆  | 80<br>26 | 10  |
|---------------------|---|----|----------|-----|
| \$<br>Authenticator |   | 11 | 2        |     |
|                     |   |    |          | ? ( |
|                     |   |    |          |     |

| 認証アプリ                                        | ×                 |
|----------------------------------------------|-------------------|
| QR コードをスキャンします                               |                   |
| 認証アプリを使用して QR コードをスキャンします。これにより<br>結び付けられます。 | 、ご使用の認証アプリがアカウントに |
|                                              |                   |
| $Z QR = -F \varepsilon F$                    | ラッグして             |
|                                              |                   |
| 画像をスキャンできませんか?                               |                   |

#### 2.15. コードを入力する

Authenticator に表示される 6 桁の数字を、ブラウザで表示される「認証アプリ」の画面に入力すると設定が完了します。下記の 624744 は例です。数字は毎回変わります。

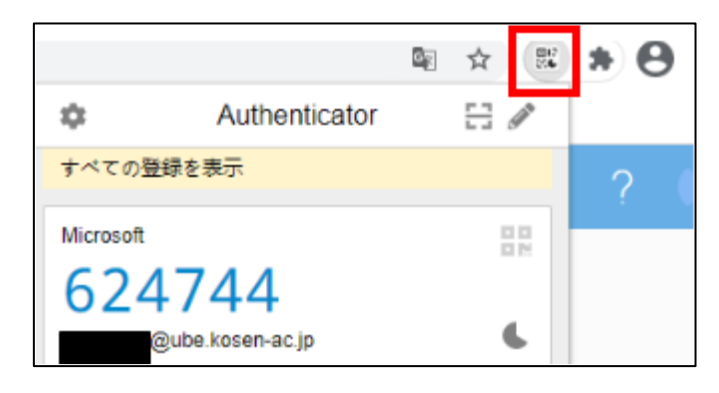

| 認証アブ    | ُل<br>ا                                        |
|---------|------------------------------------------------|
| XXX XXX | コードの入力<br>認証アプリに表示される 6 桁のコードを入力します。<br>コードの入力 |
| L-J     |                                                |

次回からのサインイン時の認証も同じ手順です。Chrome に google アカウントを登録し設定を同 期することで、他の PC からも認証をおこなうことができます。Authenticator 自体にパスワードを設定 することもできます。

Authenticator のパスワードを設定

| $\bigcirc$          | ★ 股定                     | 0                           |
|---------------------|--------------------------|-----------------------------|
| 0 Authenticator E / | ↓ このアプリついて               | このパスワードであなたのアカウン            |
|                     | ≕ エクスポート/インボート           | たると徳田できなくなりますので<br>ご注意ください。 |
|                     | ■ ストレージとバックアップ           | パスワード                       |
|                     | (▲ ) = = UT <            |                             |
|                     | 다. Google 는 바위(는 H)38    | パスワードの商入力                   |
|                     | ▶ 202                    |                             |
|                     | <ul> <li>C203</li> </ul> | 0K 839                      |
|                     | @ 802                    |                             |
|                     | サ ソースコード                 |                             |
|                     | Version 6.2.1            |                             |

- 3. SMS や電話による設定方法
- 3.1. PC 等のブラウザで Microsoft365 に接続し、「サインイン」をクリックする

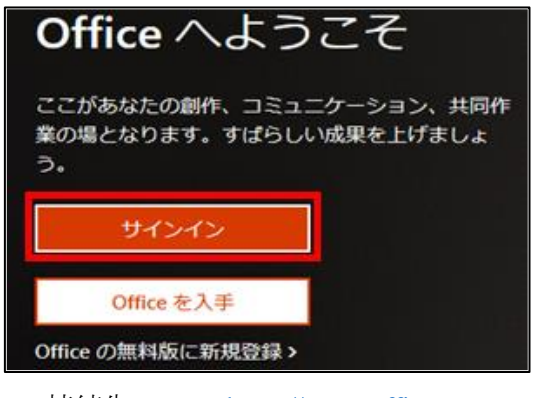

接続先 URL: <u>https://www.office.com</u>

3.2. 自分のユーザ名(xxx@ube.kosen-ac.jp)を入力し、「次へ」をクリックする

| Microsoft<br>サインイン      |
|-------------------------|
| @ube.kosen-ac.jp        |
| アカウントをお持ちではない場合、作成できます。 |
| アカウントにアクセスできない場合        |
| サインイン オプション             |
| 次へ                      |

3.3. パスワードを入力し、「サインイン」をクリックする

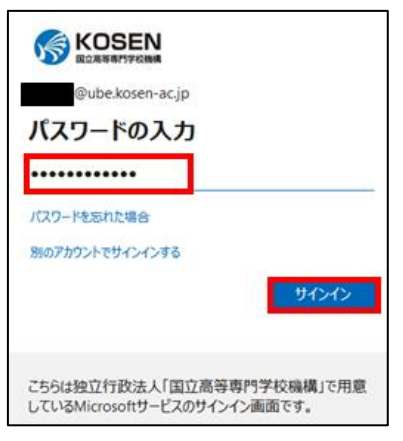

3.4. 「アカウントを表示」クリックする

| i5                      | م                                                               |          |              | Ä             |
|-------------------------|-----------------------------------------------------------------|----------|--------------|---------------|
| こようこ<br>20のインス<br>きったファ | 独立行政法人 国立高等専門学校…<br>自分の氏名<br>の した<br>ア カウントを表示<br>の ffice プロファイ | e.k<br>2 | サイ:<br>osen- | ンアウト<br>ac.jp |
|                         | <b>1</b> 11                                                     |          |              |               |

3.5. 「セキュリティ情報」「方法の追加」を選択する

| 2 概要          |                                          |     |   |
|---------------|------------------------------------------|-----|---|
| / セキュリティ債報    | 三 自分のサインイン ∨                             | ?   | 8 |
| デバイス          |                                          |     |   |
| 🔍 バスワード       | セキュリティ情報                                 |     |   |
| □ 組織          | これは、ご自分のアカウントへのサインインやパスワードの再設定に<br>方法です。 | 使用す | 5 |
| ③ 設定およびプライバシー |                                          |     |   |
| ₽ 自分のサインイン    | 十 方法の追加                                  |     |   |
| 🖙 Office アプリ  | 表示する項目がありません。                            |     |   |
| サブスクリプション     | デバイスを紛失した場合すべてからサインアウト                   |     |   |

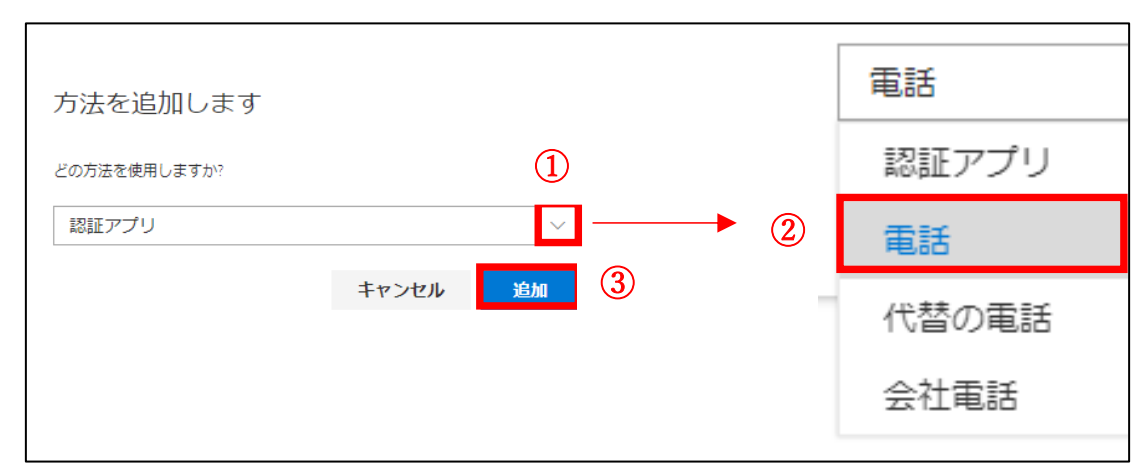

## 3.6. 「方法を追加します」の画面で「電話」を選択する

#### 3.7. 電話番号を入力する

「電話」の画面で①から④の手順に従って設定をおこなう。

①米国を日本に変える。

②電話番号を入力 090-××××-××× <u>注)携帯番号を入力する</u>

③「コードを SMS に送信する」を選ぶ。電話を受け取りたい人は「電話する」を選ぶ。

④次へをクリックする。

| 電話                                                                          |                                   |
|-----------------------------------------------------------------------------|-----------------------------------|
| 電話で呼び出しに応答するか、携帯<br>ードの送信により、本人確認ができ                                        | ショートメール (SMS) によるコ<br>ます。         |
| どの電話番号を使用しますか?                                                              | 2                                 |
| 米国 (+1) 🖌                                                                   | 電話番号を入力します                        |
| ● コードを SMS 送信する                                                             | 3                                 |
| <ul> <li>電話する</li> </ul>                                                    |                                   |
| Message and data rates may apply. [<br>したことになります: サービス使用身<br>Cookie に関する声明。 | 次へ] を選択すると、次に同意<br>条件 および プライバシーと |
|                                                                             | キャンセル 次へ (4)                      |
|                                                                             |                                   |

3.8. SMS に送られてきた数字を入力する

SMS(もしくは電話)に送られてきた数字を入力する。入力後、次へをクリックする。

| 電話                                    |         |        |
|---------------------------------------|---------|--------|
| に 6 桁のコードをお送<br>下に入力してください。<br>969027 | きりしました。 | ,コードを以 |
| コードの再送信                               |         |        |
|                                       | 戻る      | 次へ     |

3.9. 「完了」をクリックする

| 電話              |                   |
|-----------------|-------------------|
| ✓ SMS が検証されました。 | お使いの電話が正常に登録されました |
|                 | 第7                |

# 4. セキュリティキーによる設定方法

セキュリティキーを使用するためには、情報処理センターでの設定が必要です。 事前にお問い合わせください。

4.1. PC 等のブラウザで Microsoft365 に接続し、「サインイン」をクリックする

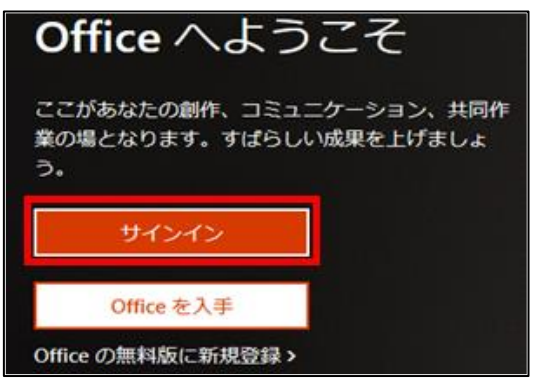

接続先 URL: <u>https://www.office.com</u>

4.2. 自分のユーザ名 (xxx@ube.kosen-ac.jp)を入力し、「次へ」をクリックする

| Microsoft               |
|-------------------------|
| @ube.kosen-ac.jp        |
| アカウントをお持ちではない場合、作成できます。 |
| アカウントにアクセスできない場合        |
| サインイン オプション             |
| 次^                      |

4.3. パスワードを入力し、「サインイン」をクリックする

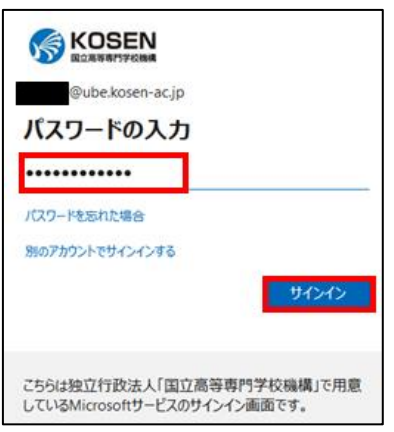

4.4. 画面右上の丸いアイコンをクリックし、「アカウントを表示」をクリックする

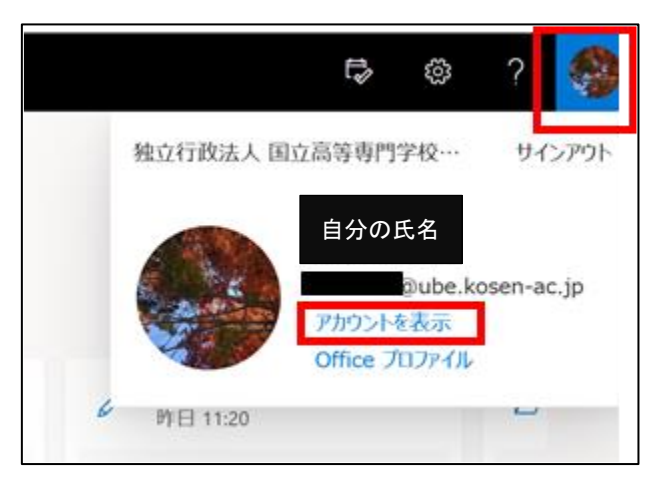

## 4.5. 「セキュリティ情報」をクリックする

|                                                                                                    | ント〜                  |                                 |
|----------------------------------------------------------------------------------------------------|----------------------|---------------------------------|
| A 42                                                                                                    |                      |                                 |
| ♀ セキュリティ情報                                                                                                    |                      | セキュリティ情報                        |
| S 1(27-F                                                                                                    | 自分の氏名                | 80                              |
| <ul> <li>•     <li>•     <li>•     <li>•     <li>•     <li>•     <li>•     <li>•     <li>•     <li>•     <li>•     </li> <li>•     </li> <li>•     </li> <li>•     </li> <li>•     </li> <li>•     </li> <li>•     </li> <li>•     </li> <li>•     </li> <li>•     </li> <li>•     </li> <li>•     </li> <li>•     </li> <li>•     </li> <li>•     </li> <li>•     </li> <li>•     </li> <li>•     </li> <li>•      </li> <li>•      </li> <li>•       </li> <li>•      </li> <li>•      </li> </li> <li>•      </li> <li>•      </li> <li>•      </li> <li>•      </li> <li>•      </li> <li>•       </li> <li>•       </li> <li>•       </li> <li>•      </li> <li>•      </li> <li>•      </li> <lp>•      </lp></li> <lp>•     </lp></li> <lp>•<td>🖾 👘 Pube.kosen-ac.jp</td><td>認証方法とセキュリティ情報を最新の状態に<br/>してください。</td></lp></li></li></li></li></li></li></li></ul> | 🖾 👘 Pube.kosen-ac.jp | 認証方法とセキュリティ情報を最新の状態に<br>してください。 |
| ◎ 設定およびプライバシー                                                                                                    | 編集できない理由①            | 更新情報 >                          |
| 為 自分のサインイン                                                                                                    |                      |                                 |

## 4.6. セキュリティ情報の画面で「方法の追加」をクリックする

| セキュリティ情報                                 |    |  |  |  |
|------------------------------------------|----|--|--|--|
| これは、ご自分のアカウントへのサインインやパスワードの再設定に使用する方法です。 |    |  |  |  |
| 既定のサインイン方法: 電話 - テキスト +81                |    |  |  |  |
| 十 方法の追加                                  |    |  |  |  |
| € 電話                                     | +{ |  |  |  |
| 会社電話                                     | +8 |  |  |  |
| <b>デバイスを紛失した場合</b> すべてサインアウトしてください       |    |  |  |  |

4.7. 「方法を追加します」の画面でセキュリティキーを選択する

| 4 | どの方法を使用しますか? |   |
|---|--------------|---|
| [ | 認証アプリ        | ~ |
|   | 認証アプリ        |   |
|   | 代替の電話        |   |
|   | アブリバスワード     |   |
| 8 | セキュリティ キー    |   |
| r | 会社電話         |   |

| 方法を追加します     |       |    |
|--------------|-------|----|
| どの方法を使用しますか? |       |    |
| セキュリティ キー    |       | ~  |
|              | キャンセル | 追加 |

4.8. 「次へ」をクリックする

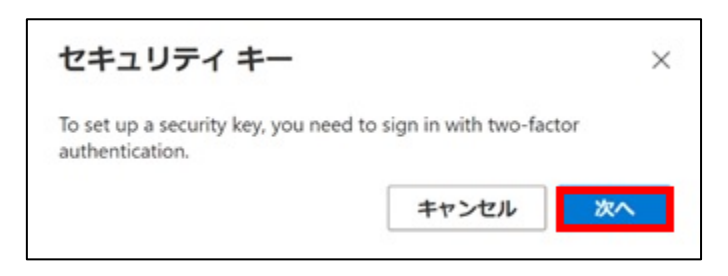

4.9. 「セキュリティキー」の画面で「USB デバイス」を選択する

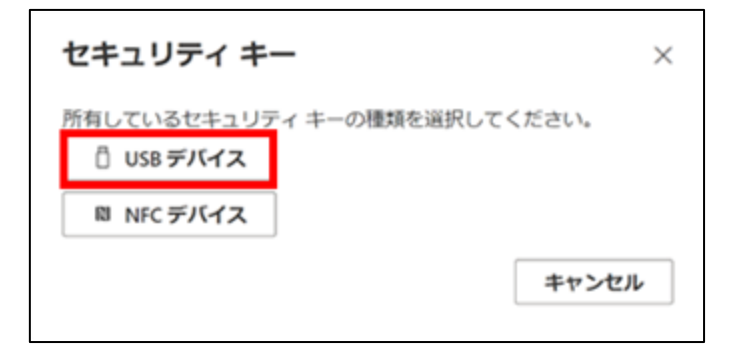

4.10.「セキュリティキー」の画面で「次へ」をクリックする

| セキュリティ キー                                                                                                    | $\times$ |
|----------------------------------------------------------------------------------------------------|----------|
| キーの用意をしてください。<br>[次へ] を選択すると、セキュリティ キーを USB ポートに挿入する<br>うに求めるメッセージが表示されます。次に、セキュリティ キー<br>ボタンまたはセンサーにタッチして、デバイスの設定を終了しま<br>す。 | よの       |
| 詳細な手順については、キー製造元の Web サイトを参照してくだい。                                                                                            | :t       |
|                                                                                                    |          |

4.11. 「セキュリティキーのセットアップ」の画面で「OK」をクリックする

| セキュリティ キーのセットア                            | ップ                                  |
|-------------------------------------------|-------------------------------------|
| @ube.kosen-ac.jpとして<br>るためのセキュリティキーを設定します | C login.microsoft.com にサインインす<br>す。 |
|                                           |                                     |
| この要求は、Google LLC によって多                    | 発行された Chrome からのものです。               |
| この要求は、Google LLC によってう                    | 発行された Chrome からのものです。               |

4.12. セキュリティキーを USB ポートに挿入する

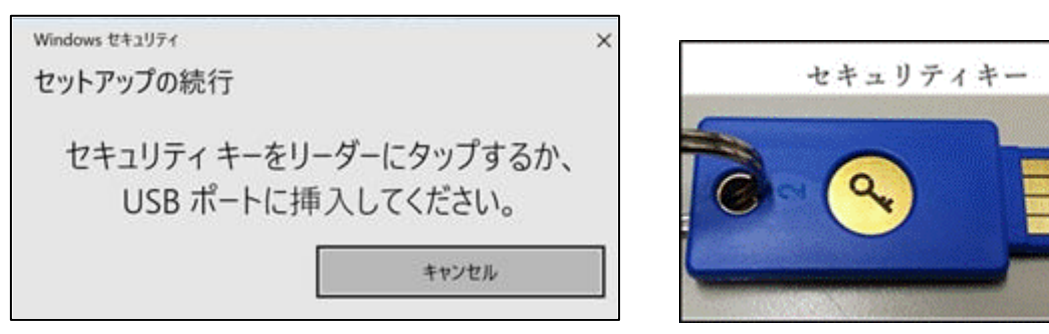

4.13. 「セットアップの続行」の画面でセキュリティキーの暗証番号を入力する

暗証番号の数字は自由です。

| Windows セキュリティ<br>セットアップの続行 | 3                     |
|-----------------------------|-----------------------|
| セキュリティ キーの暗                 | 証悉号 (DINI) を \ わI     |
| ビキュリティキーの暗てく                | 証留号 (PIN)を入力し<br>ださい。 |
| 0 セキュリティキー時間                | 8 ⊕ (PIN)             |
|                             |                       |
| ОК                          | キャンセル                 |

#### 4.14. セキュリティキーにタッチする

| Windows セキュリティ |            | × |
|----------------|------------|---|
| セットアップの続行      |            |   |
| ć              | 3          |   |
| セキュリティ キーに     | タッチしてください。 |   |
|                | キャンセル      |   |
|                |            |   |

## 4.15. セキュリティキーに名前を付ける

セキュリティキーの名前は自由です。分かりやすい名前をつけてください。

| セキュリティ キー               |             | ×     |
|-------------------------|-------------|-------|
| セキュリティ キーに名前を付け<br>ちます。 | ます。他のキーと区別す | るのに役立 |
|                         | キャンセル       | 次へ    |

4.16. 「完了」をクリックする

| セキュリティ キー ×                                                   |
|---------------------------------------------------------------|
| すべての設定が完了しました。                                                |
| 次回サインインするときは、ユーザー名とバスワードではなく、セ<br>キュリティ キーを使用できます。            |
| 指紋の登録など、追加のセットアップ タスクを実行するには、セキ<br>ュリティ キーの製造元のガイダンスに従ってください。 |
| 完了                                                            |

# 5. 多要素認証によるサインインの方法

Microsoft365のサイトや teams などのアプリでパスワードを入力すると、2つ目の認証を求められるので、設定に応じて以下の対応をしてください。

#### 5.1. スマホ・タブレットアプリの場合

スマホやタブレットに通知が送られてくるので「承認」をタップする。 (間違って拒否をタップするとアカウントロックがかかり、解除に時間がかかります。)

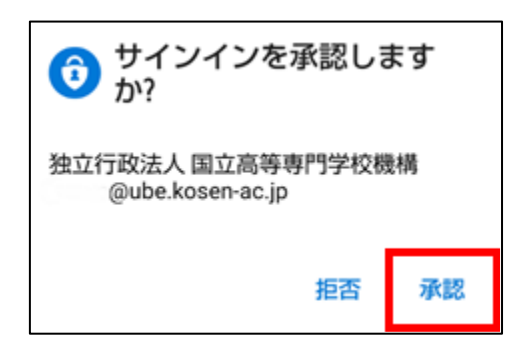

#### 5.2. PC(ブラウザの拡張機能)の場合

ブラウザの Authenticator で6桁の番号を表示させ、それを入力する。

|               |               |              | コードの入力<br>回 お使いのデバイスの際証アプルに表示されるコードを入                     |
|---------------|---------------|--------------|-----------------------------------------------------------|
| ¢             | Authenticator | ☆ 🕅 🏞<br>⊟ 🖉 | コード<br>開墾がありますか? 別の方法でサインインする                             |
| Microsoft 310 | 6196          | 80 M         | (新新)用 · · · · · · · · · · · · · · · · · · ·               |
|               |               | · ·          | こちらは独立行政法人「国立憲等専門学校機構」で用意<br>しているMicrosoftサービスのサインイン面面です。 |

#### 5.3. SMS や電話の場合

スマホやガラケーに6桁の数字が届くので、それを入力する。

|                                             | @ube.kosen-ac.jp                                                                                    |
|---------------------------------------------|----------------------------------------------------------------------------------------------------|
|                                             | コードの入力                                                                                              |
|                                             | 電話 +XX X0X-X00X-X0X49 に SMS を送信しました。<br>た。コードを入力してサインインしてください。                                      |
|                                             | ()-ド<br>Statistics ()()()<br>Statistics ()()()<br>Statistics ()()()()()()()()()()()()()()()()()()() |
| Microsoft 認証に確認コード<br><u>604407</u> 注使用します。 | 812                                                                                                 |
| SMS/MMS                                     | こちらは独立行政法人「国立風等専門学校職構」で用意<br>しているMicrosoftサービスのサインイン画面です。                                           |

#### 5.4. セキュリティキーの場合

パスワードの入力の画面で「Windows Hello またはセキュリティキーでサインイン」を選択する。 その後、画面の指示に従ってセキュリティキーを USB ポートに挿入し、暗証番号を入力したあと、 セキュリティキーにタッチする。

| ← uube.kosen-ac.jp                                                                                                    | Windows ゼキュリティ ×                                                                                                    |
|----------------------------------------------------------------------------------------------------|----------------------------------------------------------------------------------------------------|
| パスワードの入力                                                                                                    | 本人確認をしています                                                                                                    |
| パスワード                                                                                                    | logic microsoft com ("#d"/d"/l 7/1541)                                                                                                    |
| 1770- ###################################                                                                                                    | Registration control of the second second seco |
|                                                                                                    | この要求は、Google LLC によって発行された Chrome から取得されました。                                                                                                    |
| サインイン                                                                                                    | セキュリティキーをリーダーにタップするか、<br>USB ポートに挿入してください。                                                                                                    |
| こちらは独立行政法人「国立高等専門学校機構」で用意                                                                                                    | キャンセル                                                                                                    |
| しているMicrosottサービスのサインイン圏面です。                                                                                                    |                                                                                                    |
| しているMicrosoftサービスのサインイン制用です。<br>Vindows セキュリティ X                                                                                                    |                                                                                                    |
| しているMicrosoftサービスのサインイン画面です。<br>Windows tキュリティ ×<br>本人確認をしています                                                                                                    | Windows 包キュリティ                                                                                                    |
| しているMicrosoftサービスのサインイン画面です。<br>Windows セキュリティ X<br>本人確認をしています<br>login.microsoft.com にサインインしてください。                                                                                            | Windows セキュリティ<br>本人確認をしています                                                                                                    |
| しているMicrosoftサービスのサインイン範囲です。<br>Windows セキュリティ X<br>本人確認をしています<br>login.microsoft.com にサインインしてください。<br>この要求は、Google LLC によって発行された Chrome から取得されまし                                              | Windows セキュリティ<br>本人確認をしています<br>login.microsoft.com にサインインしてください。                                                                                                    |
| しているMicrosoftサービスのサインイン画面です。<br>Windows セキュリティ X<br>本人確認をしています<br>login.microsoft.com にサインインしてください。<br>この要求は、Google LLC によって発行された Chrome から取得されまし<br>た。                                        | Windows セキュリティ<br>本人確認をしています<br>login.microsoft.com にサインインしてください。<br>この要求は、Microsoft Corporation によって発行された Msedge から取                                                                                                    |
| しているMicrosoft サービスのサインイン画面です。<br>Windows ビキュリアイ ×<br>本人確認をしています<br>login.microsoft.com にサインインしてください。<br>この更または、Google LLC によって発行された Chrome から取得されまし<br>た。<br>セキュリティ キーの暗証番号 (PIN) を入力し         | Windows セキュリティ<br>本人確認をしています<br>login.microsoft.com にサインインしてください。<br>この要求は、Microsoft Corporation によって発行された Msedge から取<br>得されました。                                                                                                    |
| していらMicrosoftサービスのサインイン画面です。<br>Windows ビキュリティ ×<br>本人確認をしています<br>login.microsoft.com Eサインインしてください。<br>この要求は、Google LLC によって発行された Chrome から取得されまし<br>た。<br>セキュリティ キーの暗証番号 (PIN) を入力し<br>てください。 | Windows セキュリティ<br>本人確認をしています<br>login.microsoft.com にサインインしてください。<br>この要求は、Microsoft Corporation によって発行された Msedge から取<br>得されました。                                                                                                    |
| UCUSMicrosoft9-EX097242週回です。<br>Wedows 世社3974 ×<br>本人確認をしています<br>ogin.microsoft.com Eサインインしてください。<br>この要求は、Google LLC によって発行された Chrome から取得されまし<br>し。<br>セキュリティ キーの暗証番号 (PIN) を入力し<br>てください。   | Windows セキュリティ<br>本人確認をしています<br>login.microsoft.com にサインインしてください。<br>この要求は、Microsoft Corporation によって発行された Msedge から取<br>得されました。<br>日<br>セキュリティ キーにタッチしてください。                                                                                                    |